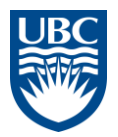

#### **Steps for Online Course registration:**

- 1) Log onto VPN network if off campus
- 2) Close all other PeopleSoft applications
- 3) Open Internet Explorer [Firefox might not work]
- 4) Clear internet files and cache
- 5) Go to: <u>http://webapps.hr.ubc.ca/hrcatalog/catalog\_search.action?subcategory=FINANCE</u>
- 6) Select course category as FINANCE from the Program drop down if not already selected

#### 7) Click Search

| UBC                                                              |                                                                                                    |                        |                                                                                                    |  |  |
|------------------------------------------------------------------|----------------------------------------------------------------------------------------------------|------------------------|----------------------------------------------------------------------------------------------------|--|--|
| THE UNIVERSITY                                                   | OF BRITISH COLUMBIA                                                                                                    | NEWS   EVENTS          | DIRECTORIES   SEARCH UBC   myUBC LOGIN                                                                                                    |  |  |
| UBC.CA                                                           | PROGRAM REG                                                                                                    | Catalog Search Results |                                                                                                    |  |  |
| ABOUT UBC<br>UBC OKANAGAN<br>UBC ROBSON SQUARE<br>CATALOG SEARCH | ABOUT<br>UBC Offers a wide range of<br>learning opportunities for its<br>community members.<br>Click on the adjacent                                                                                                    | Þ                      | Program: FINANCE  Scope:  Current Workshops  All Workshops  Sort: Alphabetically                                                                                                    |  |  |
|                                                                  | subcategories to peruse our<br>catalogue for learning<br>opportunities geared at your<br>personal and professional growth                                                                                                    |                        | Search                                                                                                    |  |  |
|                                                                  | CATALOGUE<br><u>Managing at UBC</u> is a program designed to support new<br>managers in their first year, recognizing the significant<br>responsibility they hold for employee performance and<br>engagement and achievement of unit goals.<br><u>CLILP</u> is a program which allows staff members to lead<br>undergraduate students in short-term projects based out of<br>not-for-profit organizations in the community. Through<br>training and first-hand experience, staff members will learn<br>leadership skills while helping UBC students cultivate their<br>understanding of how their academic courses relate to real<br>community issues. |                        | FINANCE - Sorted Alphabetically <ul> <li><u>Hyperion Budget System - Key User</u><br/><u>Training</u></li> <li><u>Hyperion Budget System - Planner</u><br/><u>Training</u></li> <li><u>Hyperion Budget System - Reviewer</u><br/><u>Training</u></li> <li><u>Position Management Training - Lab</u></li> <li><u>Position Management Training -<br/>Lecture</u></li> </ul> |  |  |

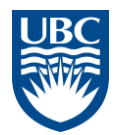

8) Select desired course, click link - you should get the following screen

| UBC                                            |                                                                                                    |                                                                             |  |  |
|------------------------------------------------|----------------------------------------------------------------------------------------------------|-----------------------------------------------------------------------------|--|--|
|                                                | OF BRITISH COLUMBIA NEWS   EVENTS   DIRECTO                                                                                                    | ORIES   SEARCH UBC   myUBC LOGIN                                            |  |  |
| UBC.CA                                         | Hyperion Budget System - Key User Training - BUD                                                                                                    |                                                                             |  |  |
| ABOUT UBC<br>UBC OKANAGAN<br>UBC ROBSON SQUARE | This workshop is for the Key Unit contacts. The following functionality<br>will be covered in this training.<br>- View task list<br>- Enter budget data<br>- Export data | Available Sessions:<br>2010-07-22<br>2010-07-22<br>2010-07-29<br>2010-07-29 |  |  |
| CATALOG SEARCH                                 | - Run business rules<br>- Run Reports<br>- Reject budget<br>- Submit / approve budget                                                                                    |                                                                             |  |  |
|                                                | Other related workshops:                                                                                                    |                                                                             |  |  |
|                                                | <u>Position Management Training - Lab</u> <u>Position Management Training - Lecture</u>                                                                                  |                                                                             |  |  |
|                                                | Last reviewed: 20-Oct-2008                                                                                                    |                                                                             |  |  |
|                                                | to top   UBC.ca                                                                                                    |                                                                             |  |  |
|                                                | The University of British Columbia<br>2329 West Mall Vancouver, BC Canada V6T 1Z4<br>tel 604.822.2211 (Directory Assistance)   <u>Contact Information</u>                |                                                                             |  |  |
|                                                | © Copyright The University of British Columbia, all rights reserved.                                                                                                    |                                                                             |  |  |

Click desired date from the Available Sessions list. It will take you to the following screen

|                                                | OF BRITISH COLUMBIA                                                                                                    | NEWS   EV  | ENTS      | DIRECTORIES                              | SEARCH UBC                                                                                    | myUBC LOGIN                                      |
|------------------------------------------------|----------------------------------------------------------------------------------------------------|------------|-----------|------------------------------------------|-----------------------------------------------------------------------------------------------|--------------------------------------------------|
| UBC.CA                                         | Hyperion Budget System - Key Use                                                                                                    | r Training | - BUD - 0 | 004                                      |                                                                                               |                                                  |
| ABOUT UBC<br>UBC OKANAGAN<br>UBC ROBSON SQUARE |                                                                                                    |            |           | To<br>cou<br>on<br>but                   | register fo<br>irse, pleas<br>the CWL l<br>ton below                                          | or this<br>se click<br>Login<br>L                |
| CATALOG SEARCH                                 |                                                                                                    |            |           |                                          | Login                                                                                         |                                                  |
|                                                |                                                                                                    |            |           | Not<br>resi<br>nee<br>Wid<br>to d<br>reg | te: This si<br>tricted to<br>ployees. Y<br>ed your Ca<br>de Login (<br>complete<br>istration. | te is<br>UBC<br>(ou will<br>mpus<br>CWL)<br>your |
|                                                | <ul> <li>Date: July 22, 2010 - July 22, 2010</li> <li>Time: 09:00 AM - 12:00 PM</li> <li>Building: Buchanan Building Block B</li> <li>Facility: Room 126</li> <li>Address: 1866 Main Mall</li> <li>Facilitator(s):</li> </ul> |            |           | For<br>reg<br>inst<br>her                | on-line<br>jistration<br>tructions,<br><u>re</u> .                                            | click                                            |
|                                                |                                                                                                    |            |           | If y<br>ass<br>MO<br>mo:<br>or (         | rou require<br>istance, c<br>ST at<br><u>streg@hr.</u><br>504.822.90                          | ontact<br>ubc.ca<br>644.                         |

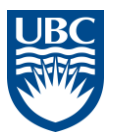

10) Click and enter CWL login information when prompted and **Continue** 

| THE UNIVERSITY OF BRITISH COLUMBIA |                   | NEWS   EVENTS |
|------------------------------------|-------------------|---------------|
| Campus-Wide Login                  | simple and secure | . to          |

# Please enter your Campus Wide Login (CWL) account details to access this application

| CWL Login Name: |                           |  |  |
|-----------------|---------------------------|--|--|
| CWL Password:   |                           |  |  |
|                 | Continue >                |  |  |
|                 | Forgot your CWL password? |  |  |
|                 |                           |  |  |

What is CWL? Find out here. Don't have a CWL account? Create one now.

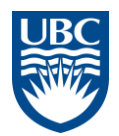

11) Fill out the registration form [Phone / Email etc] and click Register.

| Self Service Works | hop Registration                                              |                                                   |                                 | F                                                     | ind   View All                    | First 🕙 1 of 1 🕩 Last                             |
|--------------------|---------------------------------------------------------------|---------------------------------------------------|---------------------------------|-------------------------------------------------------|-----------------------------------|---------------------------------------------------|
| Course Code        | BUD 🔍 Bu                                                      | Idget System Key                                  | User                            |                                                       |                                   |                                                   |
| *Session#:         | 0004 🔍                                                        |                                                   |                                 |                                                       |                                   |                                                   |
| Course Cost        | 0.00                                                          |                                                   |                                 |                                                       |                                   |                                                   |
| Important:         | Below, please rev<br>dates. If you want<br>the Register butto | iew the dates for t<br>to enroll in this co<br>n. | he course/ses<br>urse, please p | sion you have selected.<br>provide the remaining info | Some courses<br>ormation in the f | are spread over multiple<br>ïelds below and click |
| Start Date         | End Date                                                      | Start Time                                        | End Time                        | Location                                              |                                   |                                                   |
| 1 07/22/2010       | 07/22/2010                                                    | 9:00AM                                            | 12:00PM                         | Buchanan Building Blo                                 | ck B                              |                                                   |
| Employee Phone     |                                                               |                                                   |                                 |                                                       |                                   |                                                   |
| Employee Email     | tiose@finance.u                                               | ibc.ca                                            |                                 |                                                       |                                   |                                                   |
| Supervisor Name    |                                                               |                                                   |                                 |                                                       |                                   |                                                   |
|                    |                                                               |                                                   |                                 |                                                       |                                   |                                                   |

To register, click the Register button. You will receive a confirmation e-mail.

If you did not receive a confirmation email, please contact mostreg@hr.ubc.ca or call 604-822-9644 for HR courses or please contact Alvin Lee at alvin.lee@ubc.ca for Finance courses. Cancel Register